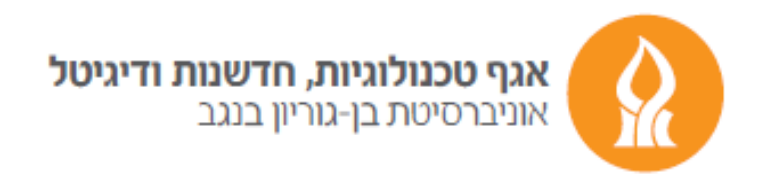

## "Out of office" message

After logging into your Email account, press the gear icon and choose "View all Outlook settings" button

| Y IIII                    | -• |
|---------------------------|----|
| Settings                  | <  |
| Search Outlook settings   |    |
| Theme                     | î  |
|                           | l  |
| ピ 🥵 ኲ 📶 🎊                 | l  |
| View all                  | L  |
| Dark mode (i)             | L  |
| Focused Inbox (i)         |    |
| Desktop notifications (i) |    |
| Display density 🕥         |    |
|                           |    |
| View all Outlook settings |    |

## In the next window, type "Automatic replies" button in "Mail" category.

| Settings                                                                                                    | Layout                                                                                                    | Automatic replies                                                                                                    | $\times$ |
|----------------------------------------------------------------------------------------------------|----------------------------------------------------------------------------------------------------|----------------------------------------------------------------------------------------------------|----------|
| <ul> <li>✓ Search settings</li> <li>✓ General</li> <li>✓ Mail</li> <li>✓ Calendar</li> <li>× People</li> <li>✓ View quick settings</li> </ul> | Compose and reply<br>Attachments<br>Rules<br>Sweep<br>Junk email<br>Customize actions<br>Sync email<br>Message handling<br>Eorwarding | Use automatic replies to let others know you're on vacation or aren't available to respond to email. You can set your replies to start and end at a specific time. Otherwise, they'll continue until you turn them off.   Automatic replies on  Start time 2022-03-10 12:00  End time 2022-03-11 12:00 Block my calendar for this period Automatically decline new invitations for events that occur during this period Decline and cancel my meetings during this period | olies to |
|                                                                                                    | Automatic replies Retention policies S/MIME Groups                                                                                    | Send automatic replies inside your organization                                                                                                    | ard      |

In this settings window we will highlight the appropriate options and finally press on "Save" option.

| Save | Discard |
|------|---------|